Go to <u>https://www.kaptest.com/nclex/partner/colorado-mesa-university</u> Click on the "Add to cart" button, located under the current cohort. **Do not** select the "repeat" cohort unless instructed to do so by the Testing Center.

## Upcoming Admissions Tests

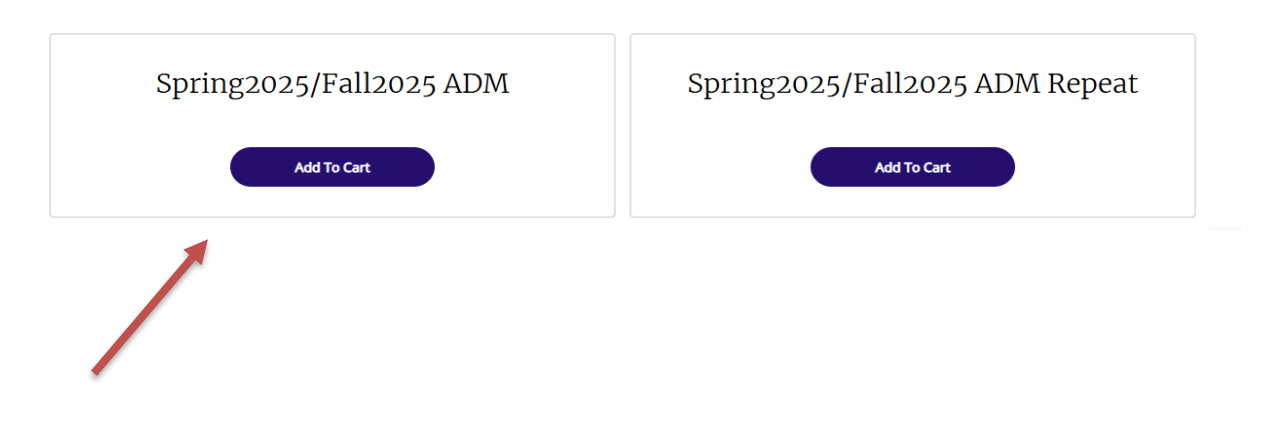

## Select "Create An Account" or "Log In"

| I'm new here      | l already have an<br>account |
|-------------------|------------------------------|
| Create An Account | Log In                       |

Once logged-in or after creating an account, fill in all of the required fields and select "Place Order"

| WE NEED MORE INFORMAT                | TION                                                                                                    | Your Summ  | ary     |
|--------------------------------------|----------------------------------------------------------------------------------------------------|------------|---------|
| Hi there,<br><sub>Email</sub>        |                                                                                                    | •          | \$0.00  |
| First Name                           | Last Name                                                                                                    | Promo Code | Apply   |
|                                      |                                                                                                    | Total      | \$0.00  |
| This will help us personalize your p | rep<br>ons and Privacy Policy.                                                                                  | Plac       | e Order |
|                                      | anna an tha an tha an tha an tha an tha an tha an tha an tha an tha an tha an tha an tha an tha an tha an tha a |            |         |